## Steps for Clearing Cookies and Cache in Safari (Mac)

The following is a list of steps for clearing cookies and cache in Safari (on versions 10.0.1 and above).

1. In the Safari browser window, click Safari and then Preferences.

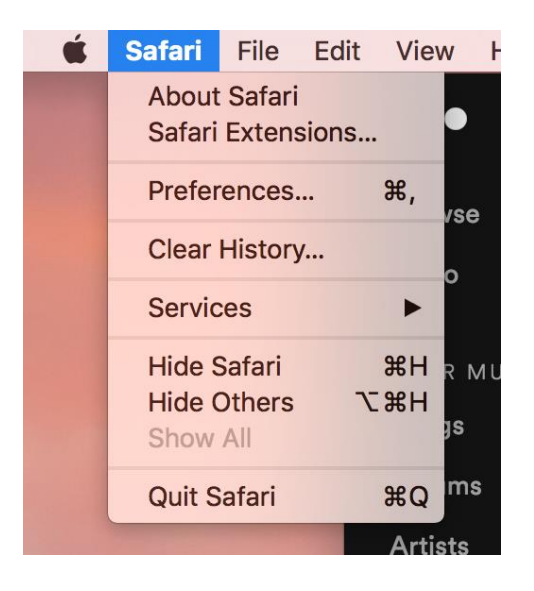

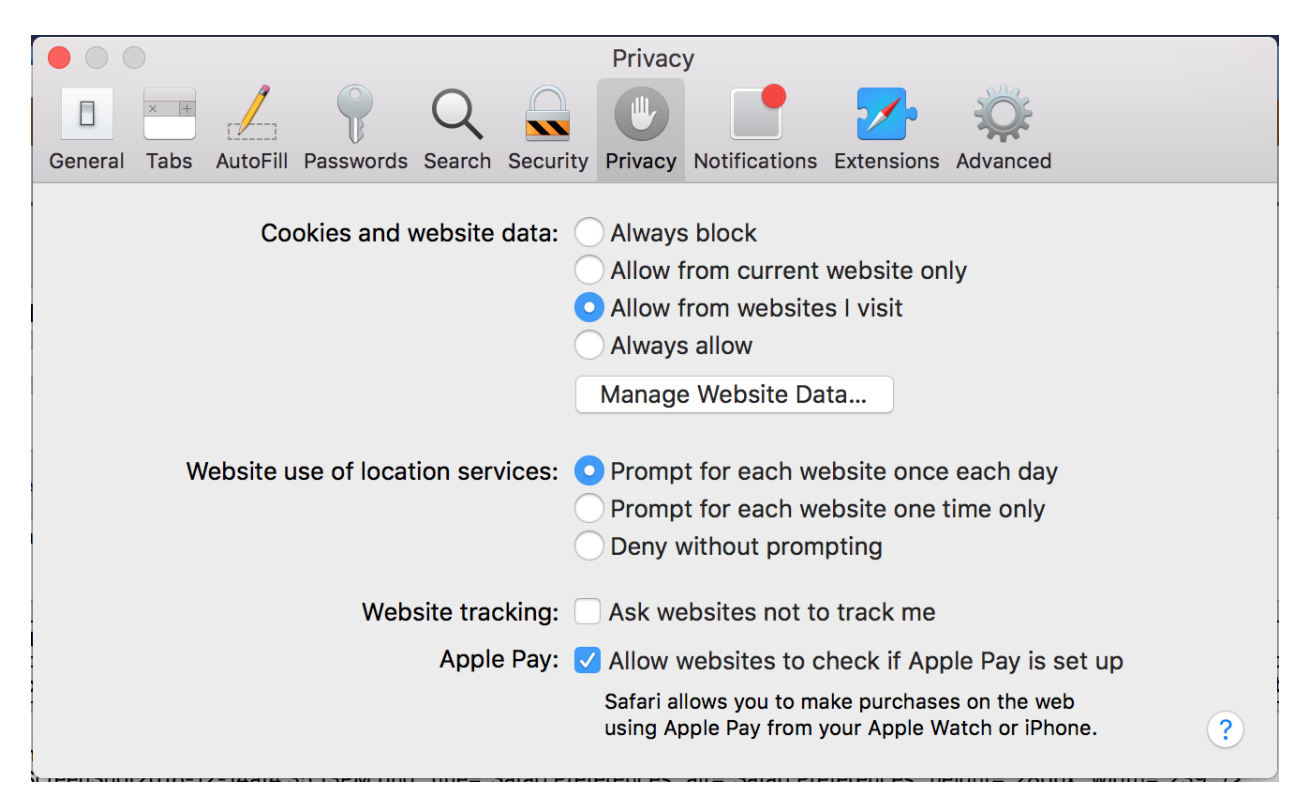

2. Click **Privacy** and then **Manage Website Data**.

3. Click **Remove All** and then in the small popup, **Remove Now**.

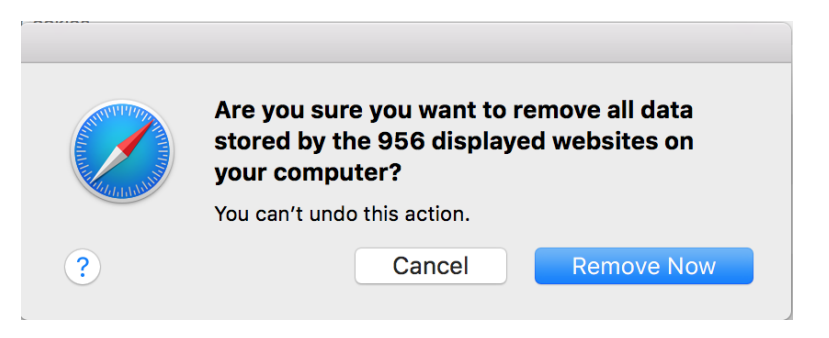

4. Click **Safari** in the menu at the top of the screen and then **Preferences**.

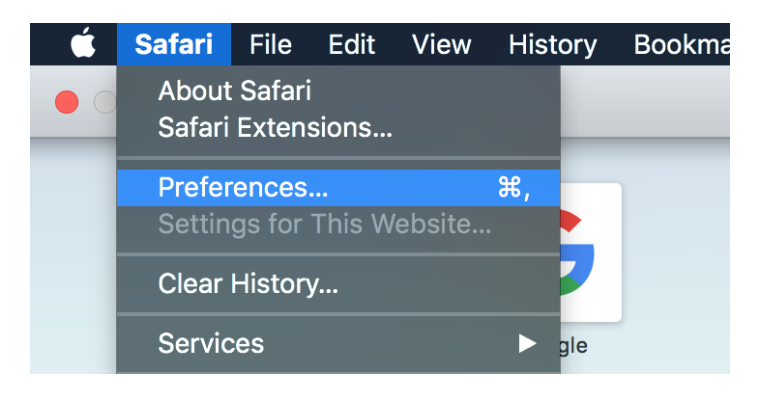

5. In the Preferences window, click **Advanced** and make sure the checkbox next to "**Show Develop menu in menu bar**" is selected.

| Advanced                                                                                                    |   |
|----------------------------------------------------------------------------------------------------|---|
| Image: Constraint of the second second se |   |
| Smart Search Field: Show full website address                                                                                                    |   |
| Accessibility: Never use font sizes smaller than 9<br>Press Tab to highlight each item on a webpage<br>Option-Tab highlights each item.                                                                                                    |   |
| <b>Reading List:</b> Save articles for offline reading automatically                                                                                                    |   |
| Internet plug-ins: 🗹 Stop plug-ins to save power                                                                                                    |   |
| Style sheet: None Selected                                                                                                    |   |
| Default encoding: Western (ISO Latin 1)                                                                                                    |   |
| Proxies: Change Settings                                                                                                    |   |
| Show Develop menu in menu bar                                                                                                    | ? |

| History | Bookmarks | Develop Window Help                                                                                                    |               |        |
|---------|-----------|----------------------------------------------------------------------------------------------------|---------------|--------|
|         | _         | Open Page With<br>User Agent                                                                                                    | * *           | e name |
|         |           | John's MacBook Pro                                                                                                    | ►             |        |
| G       |           | Service Workers                                                                                                    | ►             |        |
|         |           | Experimental Features                                                                                                    | ►             |        |
| Google  |           | Enter Responsive Design Mode                                                                                                    | ^ <b>೫</b> R  |        |
|         |           | Show Snippet Editor<br>Show Extension Builder                                                                                                    |               |        |
|         |           | Connect Web Inspector<br>Show JavaScript Console                                                                                                    | て分第一<br>て第C   |        |
|         |           | Show Page Resources                                                                                                    | しま了<br>へ第2    |        |
|         |           | Start Timeline Recording<br>Start Element Selection                                                                                                    | てひ第T<br>公第C   |        |
|         |           | Empty Caches                                                                                                    | ₩E            |        |
|         |           | Disable Images<br>Disable Styles<br>Disable JavaScript<br>Disable Extensions<br>Disable Site-specific Hacks<br>Disable Local File Restrictions<br>Disable Cross-Origin Restrictions |               |        |
|         |           | WebRTC                                                                                                    | ►             |        |
|         |           | Allow JavaScript from Smart Searc<br>Allow JavaScript from Apple Event<br>Allow Remote Automation<br>Allow Unsigned Extensions                                                      | ch Field<br>s |        |
|         |           |                                                                                                    |               |        |

6. Click **Develop** in the menu bar on the top of the screen and click **Empty Caches**.